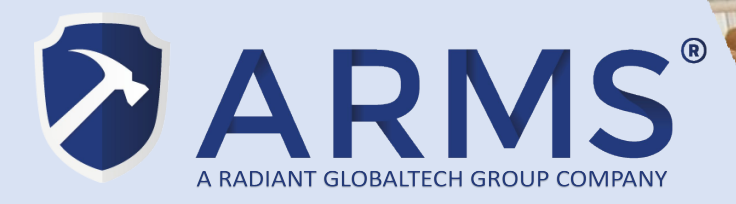

### ARMS POS & Retail Management System

#### **ARMS F&B Change Printer IP User Guide**

V1.0

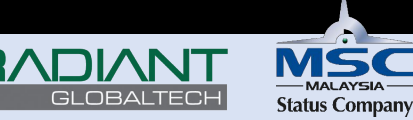

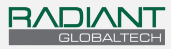

#### Document Revision History

| Revision | Date        | Ву      | Remarks                      |
|----------|-------------|---------|------------------------------|
| V1.00    | 11 May 2022 | Darrell | Initial operational document |

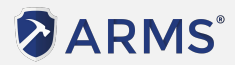

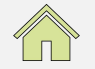

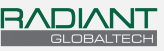

ARMS F&B Change Printer IP User Guide - Table of Contents

- Things to check before changing Receipt Printer IP
- Changing Printer IP via LAN(RJ45) & browser
  - Method 1: Connect Printer direct to PC
  - Method 2: Connect Printer to Router or Switch
- Changing Printer IP via USB & Printer Test tool
- <u>Check new Printer IP & insert into ARMS F&B App</u>

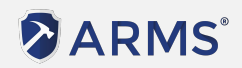

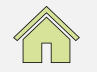

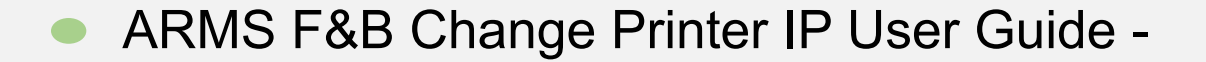

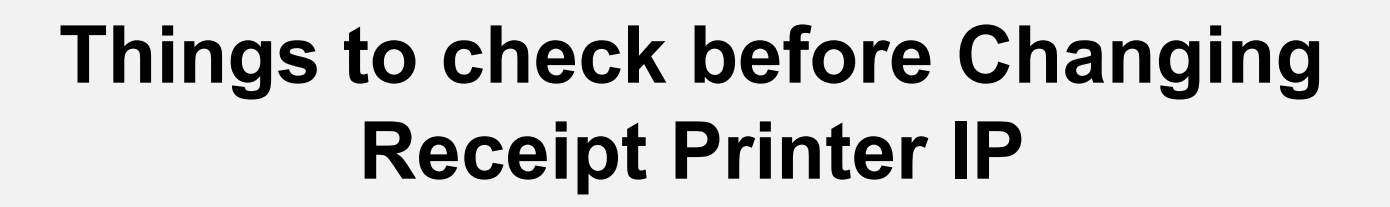

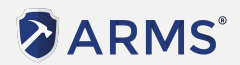

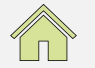

RADIAND

11 May 2022 Version 1.00

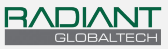

#### ARMS F&B Change Printer IP User Guide - Pre-Checks

Check the ARMS F&B Main terminal IPad's IP range.

In this example, Router IP is 10.1.1.1, so our Printer IP will need to be 10.1.1.XXX in order to be in the same network range. The IP will need to be in between 10.1.1.2 - 10.1.1.255.

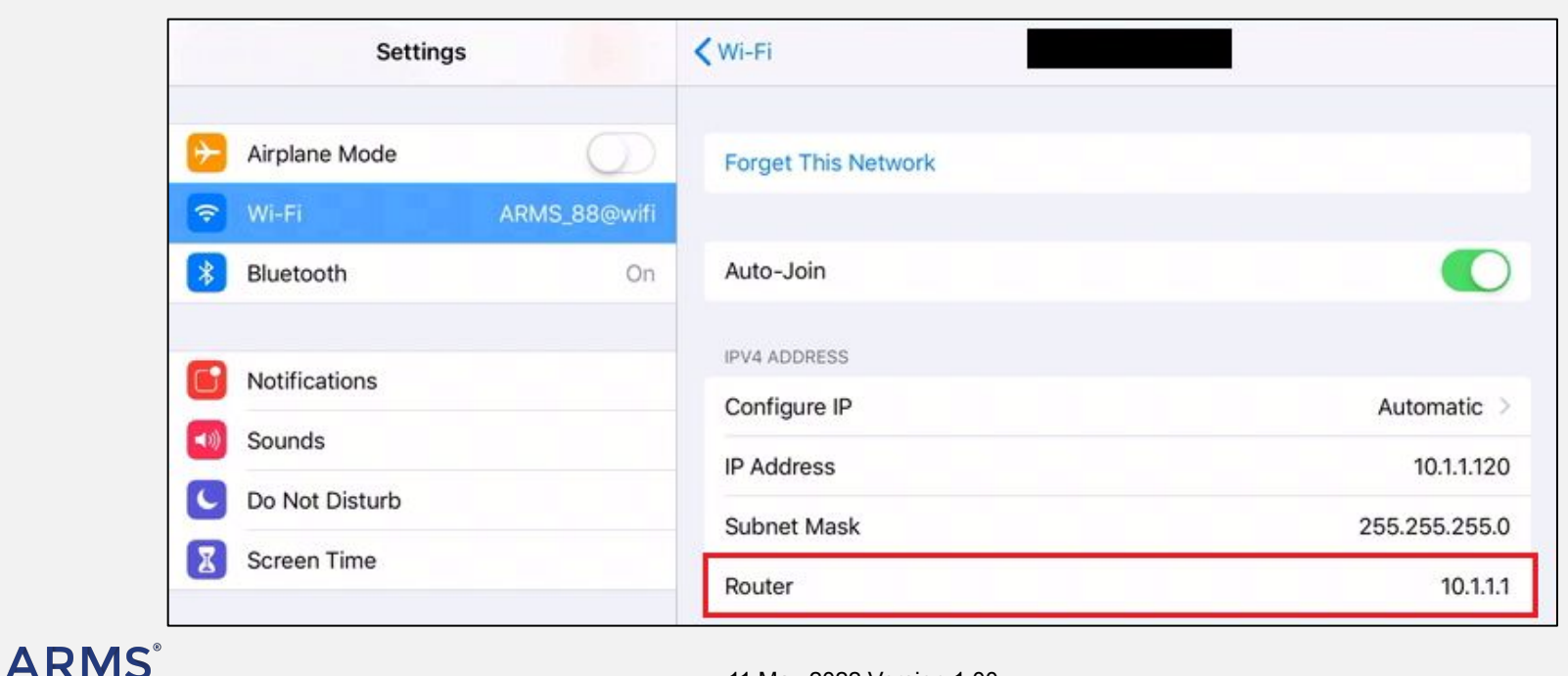

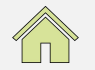

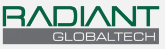

#### ARMS F&B Change Printer IP User Guide - Pre-Checks

|                                        | Selftest                                                                       |
|----------------------------------------|--------------------------------------------------------------------------------|
|                                        |                                                                                |
| Version<br>Speed<br>Interface          | : 2.1AFN<br>: 300mm/s<br>: USB &<br>Serial 19200,n,8,1 &<br>Ethernet(10M/100M) |
| Protocols<br>MAC address<br>IP address | TCP/IP<br>: 00-E7-1A-B6-EB-D2<br>: 192.168.1.100                               |
| Subnet Mask<br>Gate Way<br>Net DHCP    | : 255.255.255.0<br>: 192.168.1.1<br>: Disabled                                 |

Perform a Test Print on the Receipt Printer to check the it's current IP

Steps to perform Test print:

- 1) Turn off printer
- 2) Hold down the Feed button while turning on the printer.
- 3) Let go off the feed button.

The IP address will be shown in the Printout as the image here

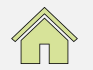

#### ARMS

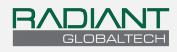

#### ARMS F&B Change Printer IP User Guide - Pre-Checks

For this example, we'll be switching the IP to 10.1.1.194

```
Command Prompt
C:\Users>ping 10.1.1.194
Pinging 10.1.1.194 with 32 bytes of data:
Reply from 10.1.1.196: Destination host unreachable.
Reply from 10.1.1.196: Destination host unreachable.
Reply from 10.1.1.196: Destination host unreachable.
Reply from 10.1.1.196: Destination host unreachable.
Ping statistics for 10.1.1.194:
    Packets: Sent = 4, Received = 4, Lost = 0 (0% loss),
```

Check IP Availability for the target IP

If reply show as the image shown, it means that the targeted IP is available for use.

\*Note: The Printer's IP should not clash with the Router's or any other device's IP.

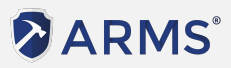

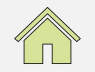

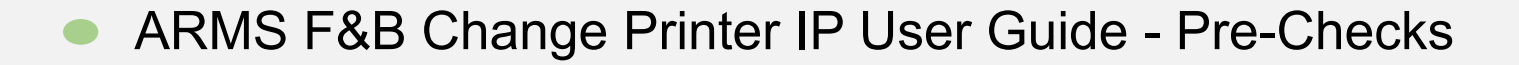

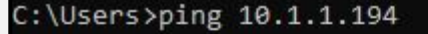

Pinging 10.1.1.194 with 32 bytes of data: Reply from 10.1.1.194: bytes=32 time=2ms TTL=255 Reply from 10.1.1.194: bytes=32 time=12ms TTL=255 Reply from 10.1.1.194: bytes=32 time=1ms TTL=255 Reply from 10.1.1.194: bytes=32 time=1ms TTL=255

Ping statistics for 10.1.1.194: Packets: Sent = 4, Received = 4, Lost = 0 (0% loss), Approximate round trip times in milli-seconds: Minimum = 1ms, Maximum = 12ms, Average = 4ms If there's reply from the IP when you ping the IP, it means the IP already exists and in use by other devices.

Please use a different IP address if this is the case.

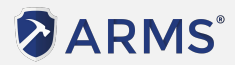

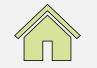

BVDIVVI

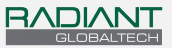

ARMS F&B Change Printer IP User Guide -

### Changing Printer IP via LAN & browser

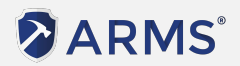

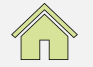

11 May 2022 Version 1.00

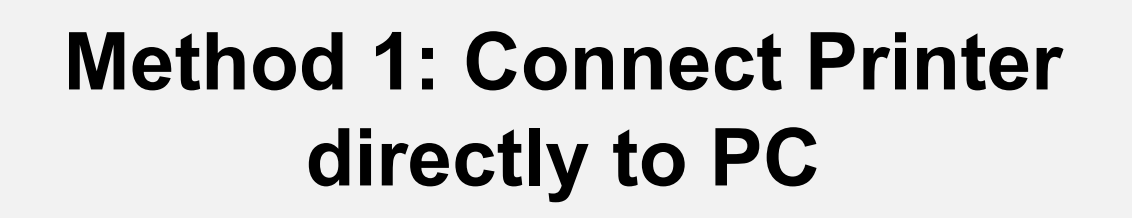

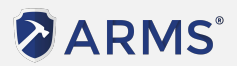

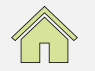

11 May 2022 Version 1.00

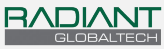

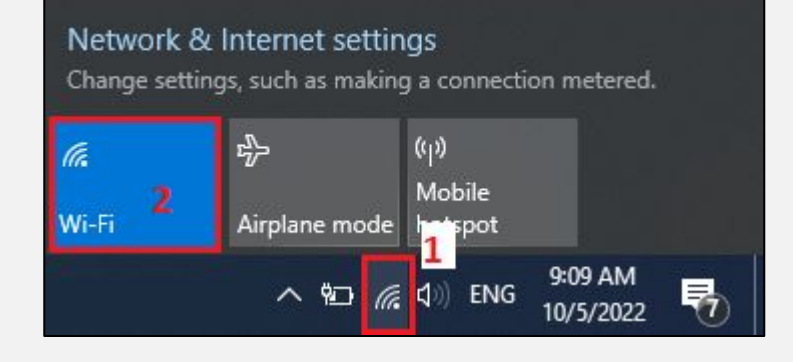

### Open the Network options Turn off Wi-Fi on the Computer.

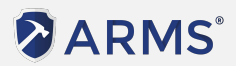

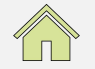

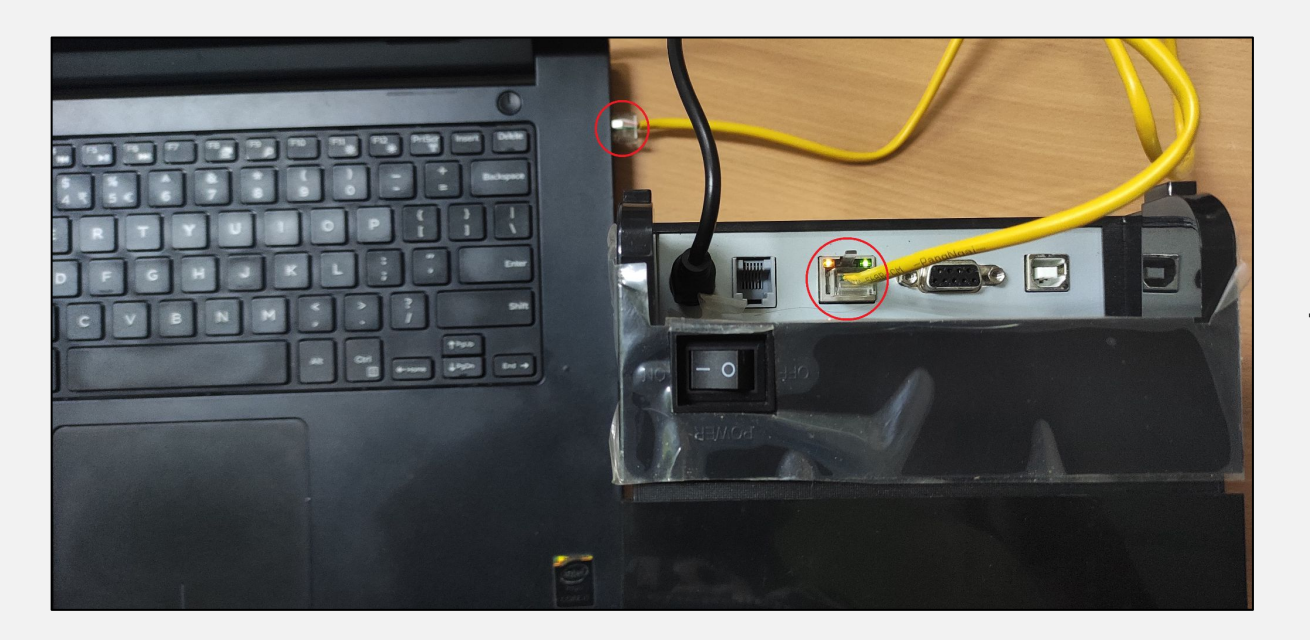

Connect Receipt Printer to Computer via LAN (RJ45 port)

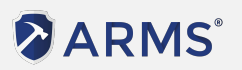

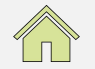

RADIANT

| 다. Ident<br>No li          | i <b>fying</b><br>nternet                |                             |                       |   |
|----------------------------|------------------------------------------|-----------------------------|-----------------------|---|
| Wi-Fi<br>Turn              | i<br>ed off                              |                             |                       |   |
|                            |                                          |                             |                       | 1 |
| Manually                   |                                          |                             |                       |   |
| Network 8<br>Change settin | ι Internet settin<br>ngs, such as making | i <b>gs</b><br>g a connecti | on metered.           |   |
| (ir.                       | ₯                                        |                             |                       |   |
| Wi-Fi                      | Airplane mode                            | Mobile<br>hotspot           |                       |   |
|                            | ^ ₪ ₿                                    | <b>⊈</b> 0) ENG             | 10:06 AM<br>10/5/2022 | 5 |

After Computer detects the Printer via the LAN, it will show the status as Identifying

Proceed to Network & Internet settings by clicking on the icon

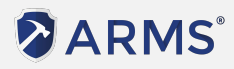

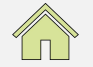

#### In the Settings, navigate to Ethernet > Change Adapter option

| Settings           |                      |                                       | 26        | ٥     | × |
|--------------------|----------------------|---------------------------------------|-----------|-------|---|
| ம் Home            | Ethernet             |                                       |           |       |   |
| Find a setting     | Unidentified network | Related settings<br>Change adapter op | tions     |       |   |
| Network & Internet |                      | Change advanced s                     | haring op | tions |   |
|                    |                      | Network and Sharir                    | ig Center |       |   |
| <i>(i</i> k Wi-Fi  |                      | Windows Firewall                      |           |       |   |
| 記 Ethernet         |                      | Get help                              |           |       |   |
| ଳି Dial-up         |                      | Give feedback                         |           |       |   |

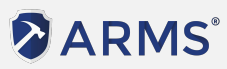

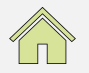

RADIANT

#### Right click on the Ethernet adapter and click on Properties

| Vetwork Connections                                                                                                    |                                                            |   |                                    |   | × |
|----------------------------------------------------------------------------------------------------|------------------------------------------------------------|---|------------------------------------|---|---|
| ← → 🕐 🕂 🖉 → Control Panel → Network and Internet → Network Connections                                                                                                    | ~                                                          | ē | Search Network Connections         |   | P |
| Organize 👻 Disable this network device Diagnose this connection Rename this connect                                                                                                    | on View status of this connectio                           | n | Change settings of this connection | • | 0 |
| Ethernet       VirtualBox Host-Only Network         Unidentified network       Isable         Realtek PCle FE Family Cor       Status         Diagnose       Image: Create Shortcut         Image: Properties       Properties | Wi-Fi<br>Not connected<br>Intel(R) Dual Band Wireless-AC 3 | I |                                    |   |   |

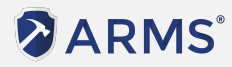

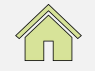

RADIAND

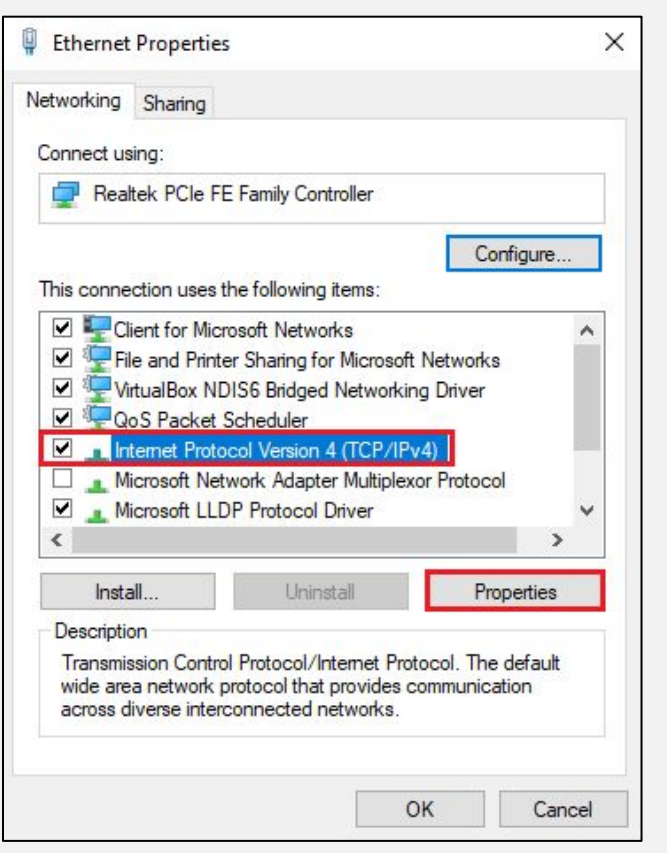

Select the connection "Internet Protocol Version 4" and click on properties

#### 

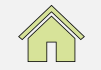

RADIANT

| ernet Protocol Version 4 (TO                                                                                                    | CP/IPv4) Properties                                                                                        |
|----------------------------------------------------------------------------------------------------|----------------------------------------------------------------------------------------------------|
| eneral                                                                                                    |                                                                                                    |
| You can get IP settings assign<br>this capability. Otherwise, you<br>for the appropriate IP setting:<br>Obtain an IP address au | ed automatically if your network supports<br>u need to ask your network administrator<br>s.<br>tomatically |
| • Use the following IP add                                                                                                    | ress:                                                                                                    |
| IP address:                                                                                                    | 192.168.1.101                                                                                              |
| Subnet mask:                                                                                                    | 255 . 255 . 255 . 0                                                                                        |
| Default gateway:                                                                                                    | 192 . 168 . 1 . 1                                                                                          |
| Obtain DNS server addre                                                                                                    | ess automatically                                                                                          |
| Use the following DINS se                                                                                                    | rver addresses:                                                                                            |
| Preferred DNS server:                                                                                                    | · · ·                                                                                                    |
| Alternate DNS server:                                                                                                    |                                                                                                    |
|                                                                                                    | wit                                                                                                    |

Set manual IP according to printer IP range, and click on OK.

Close the Ethernet Properties when complete.

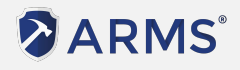

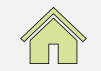

RADIANT

Open the browser (Firefox, Google Chrome, etc.) and type in IP of the Receipt Printer

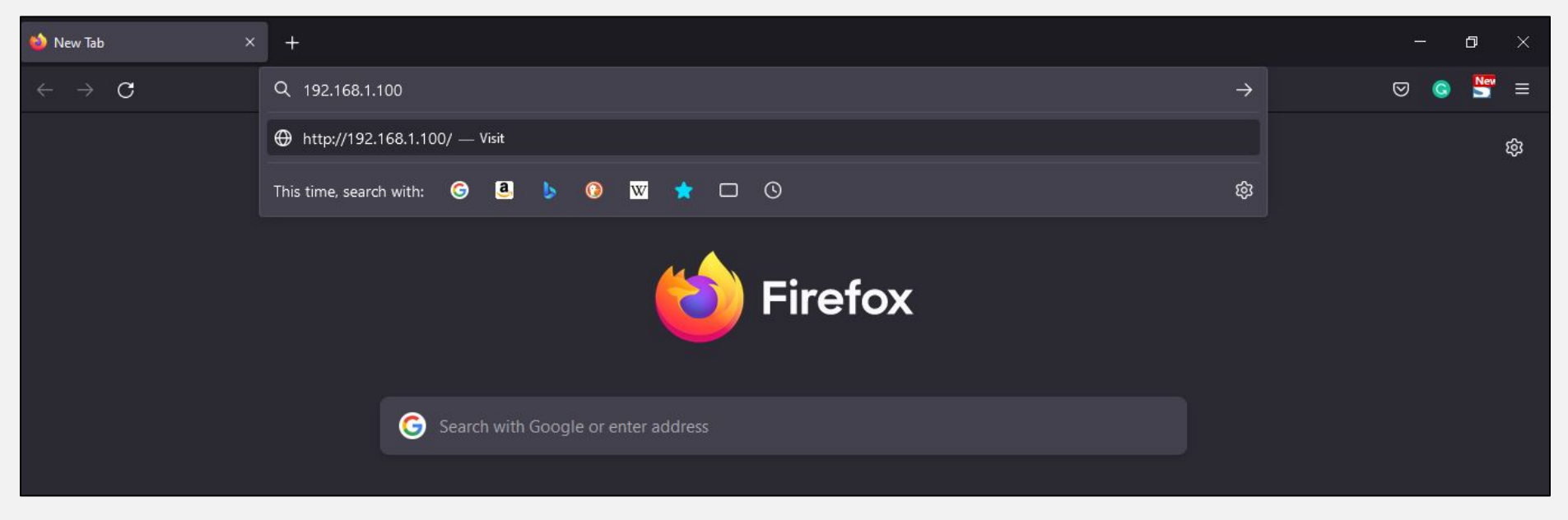

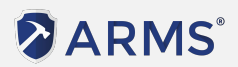

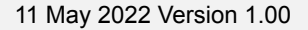

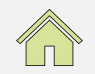

BVDIVVI

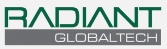

Navigate to the Configuration page.

| 🔿 훱 192.168.1.100                                                                                    |                                                                                                    | Ω |
|----------------------------------------------------------------------------------------------------|----------------------------------------------------------------------------------------------------|---|
|                                                                                                    | Ethernet WebConfig Version 1.02                                                                                                    |   |
| <ul> <li>Information</li> <li>Configuration</li> <li>Printer Status</li> <li>Printer Test</li> </ul> | Ethernet Information       View the current Information of Ethernet         Mac Address       00-E7-1A-B6-EB-D2         IP Address       192.168.1.100         Subnet Mask       255.255.255.0         Gate Way       192.168.1.1         DHCP       Disabled         DHCP Timeout       90 |   |
| Restart                                                                                              | Refresh                                                                                                    |   |

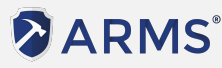

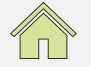

Set the new Printer IP into the fields highlighted in the image below. Click on Save to save the changes.

| 0 👌 192.168.1.100                                                                                    | ☆                                                                                                    |                                                                  |
|----------------------------------------------------------------------------------------------------|----------------------------------------------------------------------------------------------------|------------------------------------------------------------------|
|                                                                                                    | Ethernet WebConfig Version 1.02                                                                                                    | Example:                                                         |
| <ul> <li>Information</li> <li>Configuration</li> <li>Printer Status</li> <li>Printer Test</li> </ul> | Configure Ethernet       Settings for the Ethernet Interface         IP Address:       DHCP Client:         DHCP Timeout (s) 90         Image: Fixed IP Address:         Device IP Address:         Device IP Address: | Device IP Address:<br>10.1.1.194<br>Gateway Address:<br>10.1.1.1 |

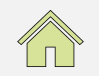

### Method 2: Connect Printer to Router or Switch

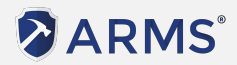

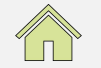

11 May 2022 Version 1.00

# Connect Receipt Printer to the Router / Switch / network outlet that connected to the Router via LAN (RJ45 port)

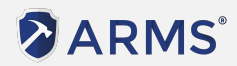

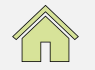

11 May 2022 Version 1.00

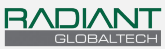

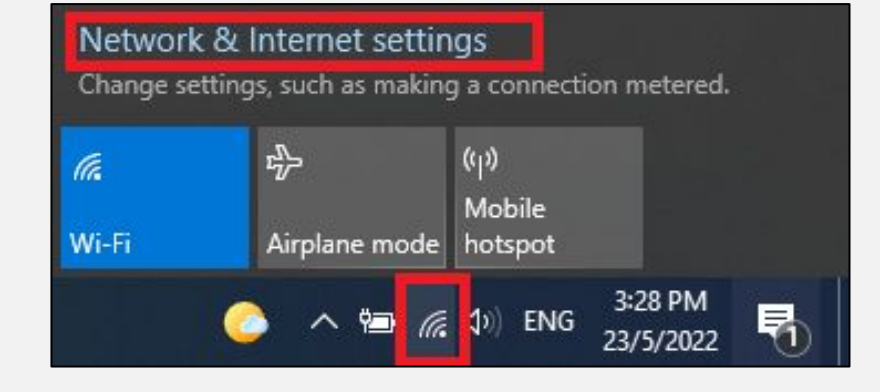

Open the Network options, and click on Properties of the Network on the Computer.

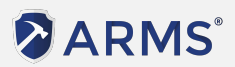

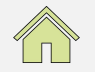

#### In the Settings, navigate to Wi-Fi > Change Adapter option

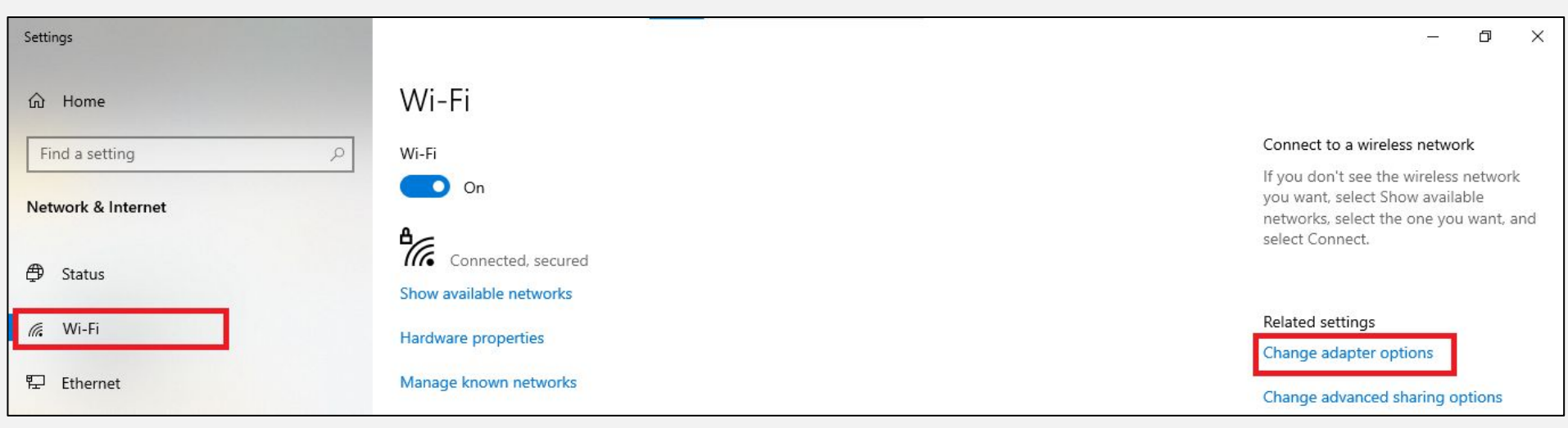

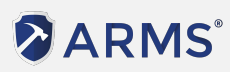

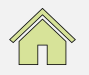

RADIANT

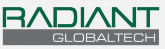

#### Right click on the Ethernet adapter and click on Properties

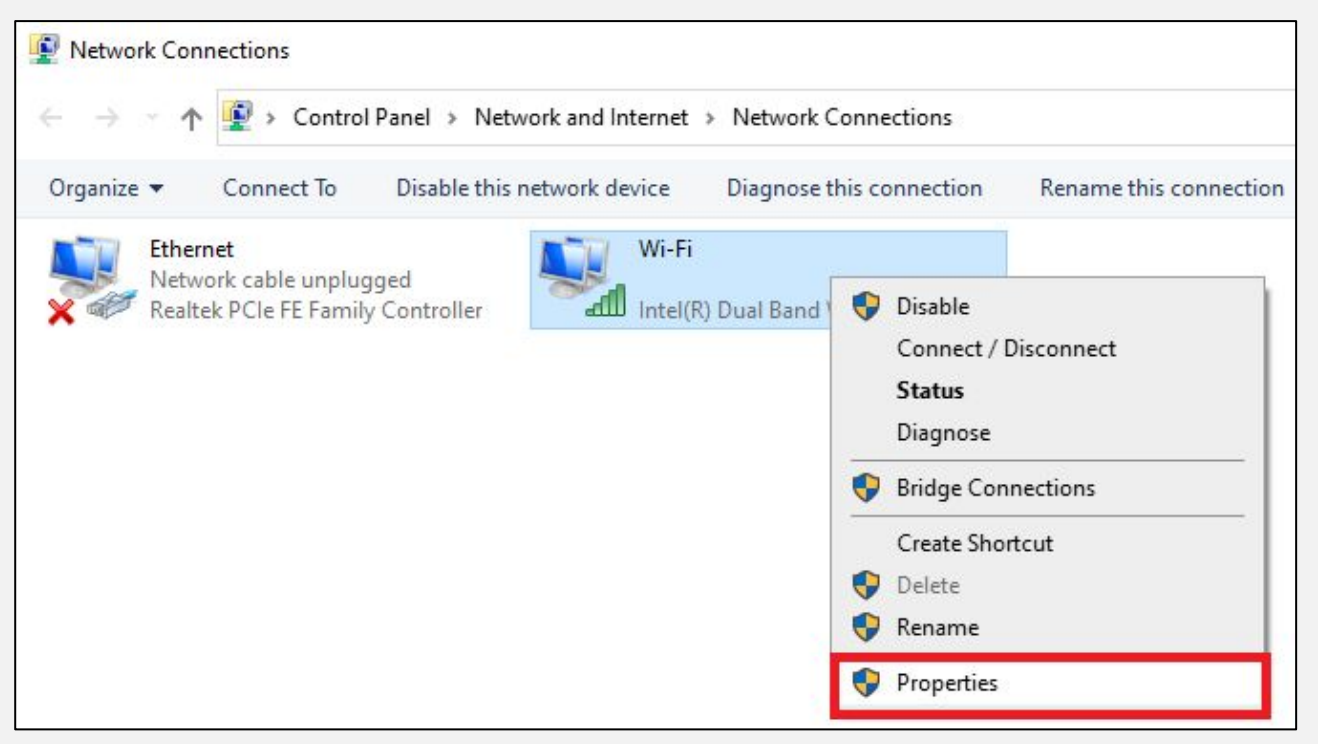

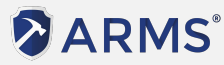

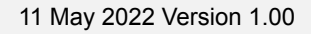

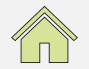

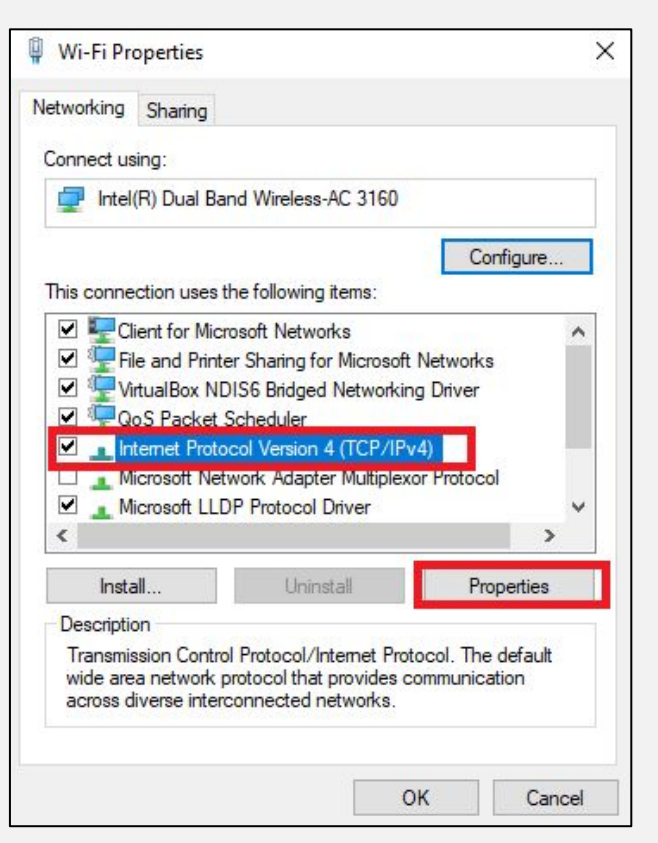

Select the connection "Internet Protocol Version 4" and click on properties

#### 

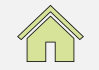

RADIANT

| neral<br>ou can get IP settings assigned<br>nis capability. Otherwise, you n<br>or the appropriate IP settings.<br>O Obtain an IP address auton   | automatically if your network supports<br>eed to ask your network administrator<br>natically |
|----------------------------------------------------------------------------------------------------|----------------------------------------------------------------------------------------------|
| Use the following IP addres                                                                                                    | s:                                                                                           |
| IP address:                                                                                                    | 192.168.1.101                                                                                |
| Subnet mask:                                                                                                    | 255.255.255.0                                                                                |
| Default gateway:                                                                                                    | 192.168.1.1                                                                                  |
| <ul> <li>Obtain DNS server address</li> <li>Use the following DNS server</li> <li>Preferred DNS server:</li> <li>Alternate DNS server:</li> </ul> | automatically<br>er addresses:                                                               |
| Validate settings upon exit                                                                                                    | Advanced                                                                                     |

Set manual IP according to printer IP range, and click on OK.

Close the Wi-Fi Properties when complete.

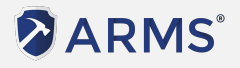

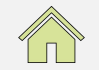

Open the browser (Firefox, Google Chrome, etc.) and type in IP of the Receipt Printer

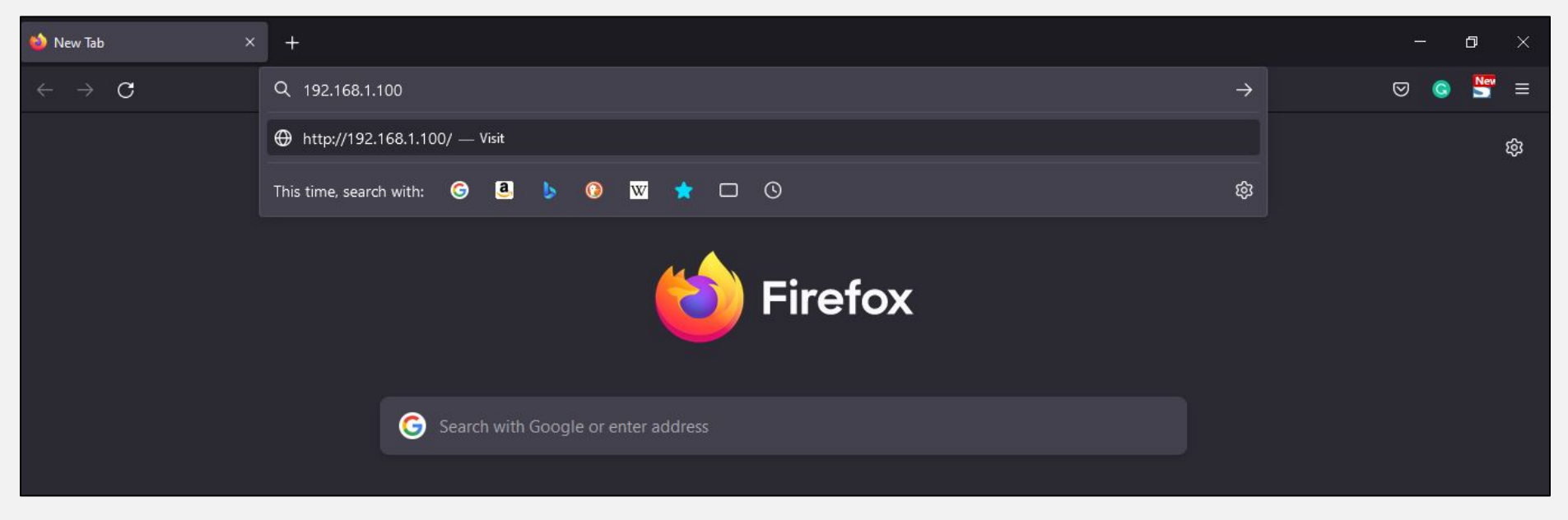

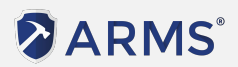

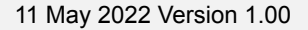

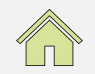

BVDIVVI

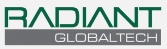

Navigate to the Configuration page.

| 🔿 훱 192.168.1.100                                                                                    |                                                                                                    | Ω |
|----------------------------------------------------------------------------------------------------|----------------------------------------------------------------------------------------------------|---|
|                                                                                                    | Ethernet WebConfig Version 1.02                                                                                                    |   |
| <ul> <li>Information</li> <li>Configuration</li> <li>Printer Status</li> <li>Printer Test</li> </ul> | Ethernet Information       View the current Information of Ethernet         Mac Address       00-E7-1A-B6-EB-D2         IP Address       192.168.1.100         Subnet Mask       255.255.255.0         Gate Way       192.168.1.1         DHCP       Disabled         DHCP Timeout       90 |   |
| Restart                                                                                              | Refresh                                                                                                    |   |

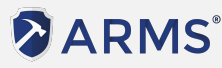

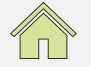

Set the new Printer IP into the fields highlighted in the image below. Click on Save to save the changes.

| 0 👌 192.168.1.100                                                                                    | ☆                                                                                                    |                                                                  |
|----------------------------------------------------------------------------------------------------|----------------------------------------------------------------------------------------------------|------------------------------------------------------------------|
|                                                                                                    | Ethernet WebConfig Version 1.02                                                                                                    | Example:                                                         |
| <ul> <li>Information</li> <li>Configuration</li> <li>Printer Status</li> <li>Printer Test</li> </ul> | Configure Ethernet       Settings for the Ethernet Interface         IP Address:       DHCP Client:         DHCP Timeout (s) 90         Image: Fixed IP Address:         Device IP Address:         Device IP Address: | Device IP Address:<br>10.1.1.194<br>Gateway Address:<br>10.1.1.1 |

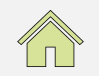

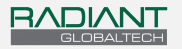

ARMS F&B Change Printer IP User Guide -

### Changing Printer IP via USB & Printer Test tool

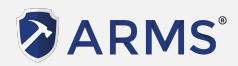

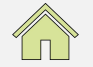

11 May 2022 Version 1.00

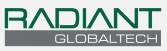

#### ARMS F&B Change Printer IP User Guide - USB & Printer tool

Connect Receipt Printer to Computer via the USB Cable.

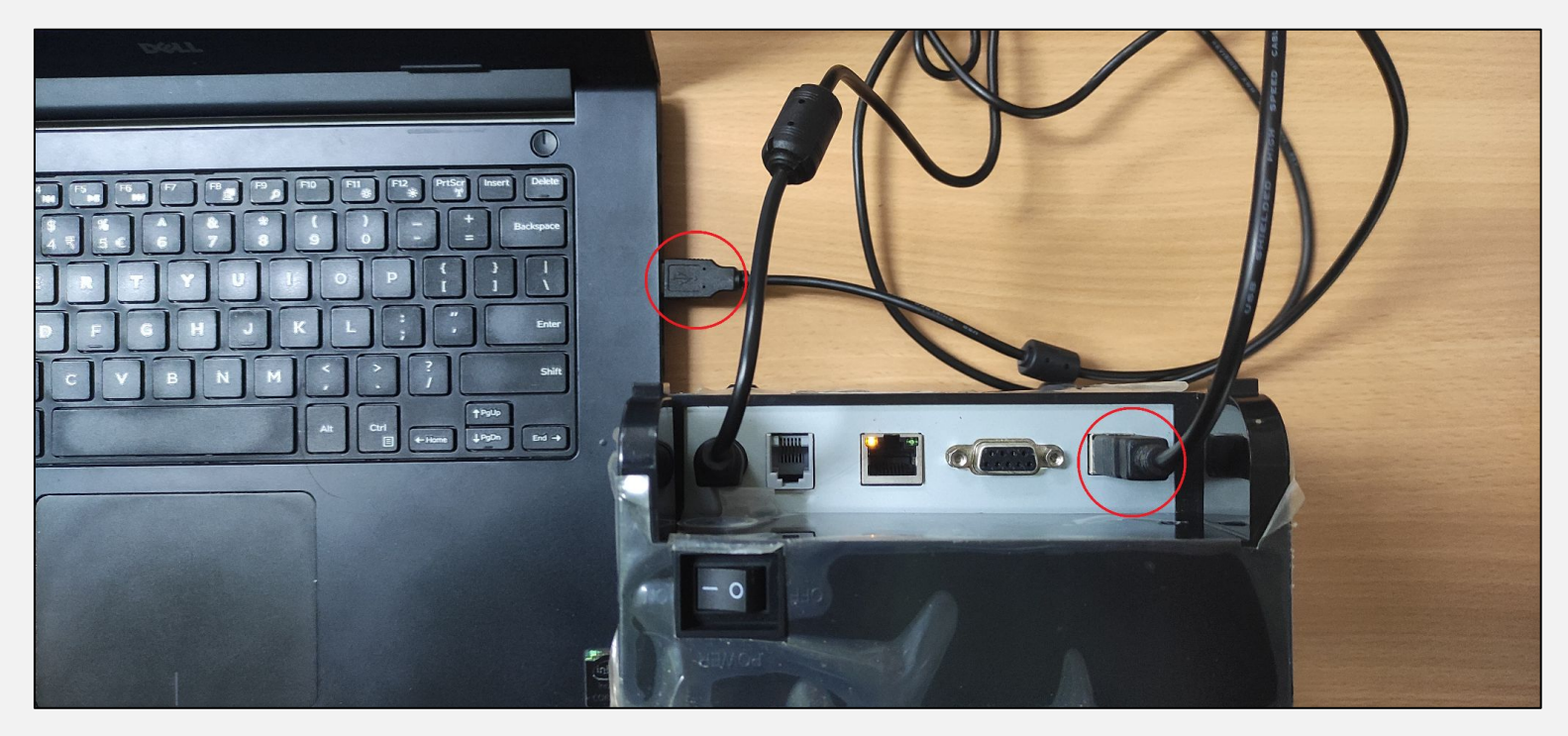

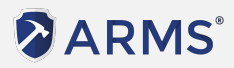

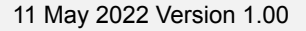

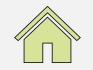

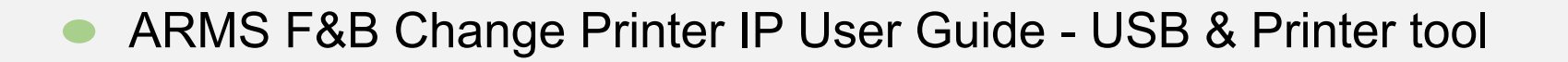

Download the Printer Test tool using the Links Below: \*Note that the Printer Test tool may vary depending on the Printer model

ARMS 80IV: <a href="https://asi.storagecloud.arms.com.my/index.php/s/HZcMsooxod9xw9L">https://asi.storagecloud.arms.com.my/index.php/s/HZcMsooxod9xw9L</a>

ZY301:

https://asi.storagecloud.arms.com.my/index.php/s/jAXjSCjD9izN67A

Open the File once Download is completed.

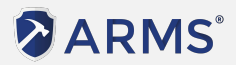

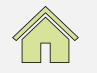

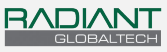

#### ARMS F&B Change Printer IP User Guide - USB & Printer tool

# Insert the new Receipt printer IP in the "New IP" field and click on "Set New IP" icon

| Printer TEST V3      | .0C  |                         |         |                          |         |              |
|----------------------|------|-------------------------|---------|--------------------------|---------|--------------|
| Port Select          | Осом | ● USB                   | ONET    | Printer Type<br>O POS-58 | OPOS-76 | ● POS-80     |
| LPT Set              | COM  | Set<br>11 v             | 9600    | ~ R                      | TS 🗸    | 1            |
| NET Set<br>Local IP: | 192  | . 168 . 56              | 5.1     | Refresh                  |         |              |
| Printer IP:          | 192  | . 168 . 12              | 3 . 100 | Connect                  |         | Ping         |
| New IP:              | 192  | . <mark>1</mark> 68 . 1 | . 100   | Set New IP               | N       | etMonitor    |
| New ID:              | 0    | . 0 . 0                 | . 0     | New ID                   | (Set la | ast four ID) |

#### Example:

# Device IP Address: 10.1.1.194

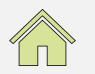

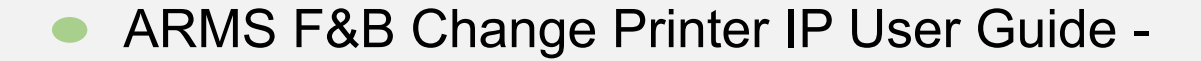

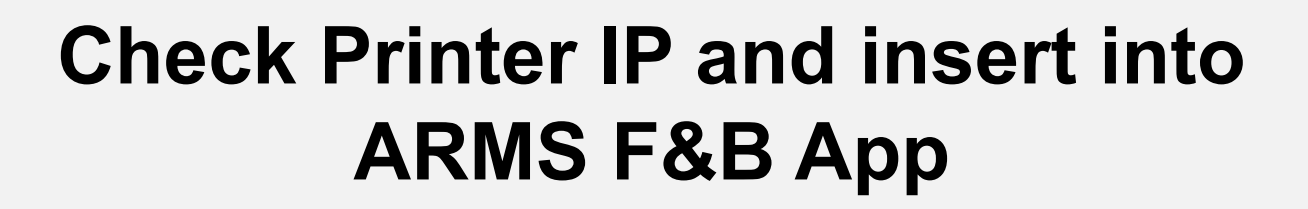

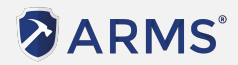

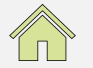

RADIANI

11 May 2022 Version 1.00

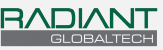

#### ARMS F&B Change Printer IP User Guide - Check Printer IP

Test print on Printer again to check if IP is Successfully changed Click <u>Here</u> for steps to do Test Print on printer.

| Version :<br>Speed :<br>Interface : | 2.1AFN<br>300mm/s<br>USB &                  |   |
|-------------------------------------|---------------------------------------------|---|
|                                     | Serial 19200, n, 8, 1<br>Ethernet(10M/100M) | & |
| Protocols :                         | TCP/IP                                      |   |
| MAC address:                        | 00-E7-1A-B6-EB-D2                           |   |
| IP address :                        | 10.1.1.194                                  |   |
| Subnet Mask:                        | 255,255.255.0                               |   |
| Gate Way :                          | 10.1.1.1                                    |   |
| Net DHCP :                          | Disabled                                    |   |
| Cutter :                            | Yes                                         |   |

#### 

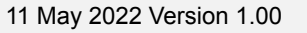

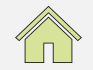

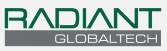

#### ARMS F&B Change Printer IP User Guide - Check Printer IP

Connect the Printer to the Network (Router / Switch) via the LAN cable and try to Ping the IP again and see if there's any reply

```
C:\Users>ping 10.1.1.194
```

```
Pinging 10.1.1.194 with 32 bytes of data:
Reply from 10.1.1.194: bytes=32 time=2ms TTL=255
Reply from 10.1.1.194: bytes=32 time=12ms TTL=255
Reply from 10.1.1.194: bytes=32 time=1ms TTL=255
Reply from 10.1.1.194: bytes=32 time=1ms TTL=255
Ping statistics for 10.1.1.194:
Packets: Sent = 4, Received = 4, Lost = 0 (0% loss),
Approximate round trip times in milli-seconds:
Minimum = 1ms, Maximum = 12ms, Average = 4ms
```

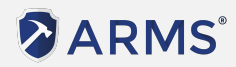

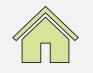

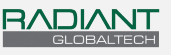

#### ARMS F&B Change Printer IP User Guide - Insert to ARMS F&B

On the ARMS F&B App, navigate to the Printer Settings (Administrator > Printers) to Insert the Printer's IP address and click on the Test icon and verify if the printer can Print.

Click on the Save icon at the top right of the screen to save the changes made.

| Close Administrator                                                     | Printers                                                                 |                    |              | Save            |      |
|-------------------------------------------------------------------------|--------------------------------------------------------------------------|--------------------|--------------|-----------------|------|
| SETTINGS                                                                | View Printer Commands of Open Drawer and Cutter for Custom Type Printers |                    |              |                 |      |
| Other                                                                   | Printer Name                                                             | IP Address Columns | Printer Type | Kitchen<br>Copy |      |
| Denominations                                                           | Receipt Printer                                                          | 10.1.1.194 48      | ARMS         |                 | Test |
| Discounts                                                               | Cashier Printer                                                          | 192.168.1.1 48     | ARMS         | 0               | Test |
| Print Options<br>receipt, order list, kitchen list, bill, denom & label | Cashier Printer                                                          | 192.168.1.1 48     | ARMS         |                 | Test |
| Printers                                                                | Cashier Printer                                                          | 192.168.1.1 48     | ARMS         |                 | Test |
| Tax and Charges                                                         | Cashier Printer                                                          | 192.168.1.1 48     | ARMS         |                 | Test |

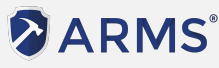

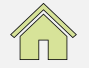

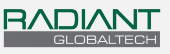

ARMS F&B Change Printer IP User Guide - Insert to ARMS F&B

Test Print Print-out if setup is successful.

```
ARMS(R) F&B Restaurant POS
Aenean eu leo quam. Pellentesque ornare sem laci
nia quam venenatis vestibulum. Curabitur blandit
 tempus porttitor. Donec ullamcorper nulla non m
etus auctor fringilla. Donec ullamcorper nulla n
on metus auctor fringilla. Donec sed odio dui.
If you are reading this then your printer is rea
dy!
```

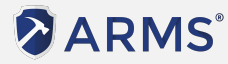

# **Thank You**

#### **Our Contact**

Unit 03-06 & 03-07, Level 3, Tower B, Vertical Business Suite, Avenue 3, Bangsar South, No.8, Jalan Kerinchi, 59200 Kuala Lumpur, Malaysia.

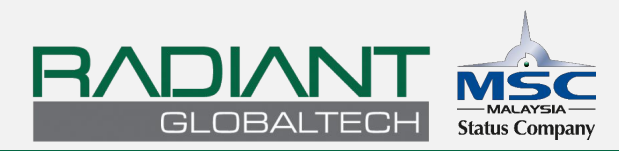

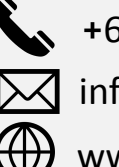

+603 - 2242 2059 info@rgtech.com.my www.rgtech.com.my

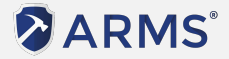